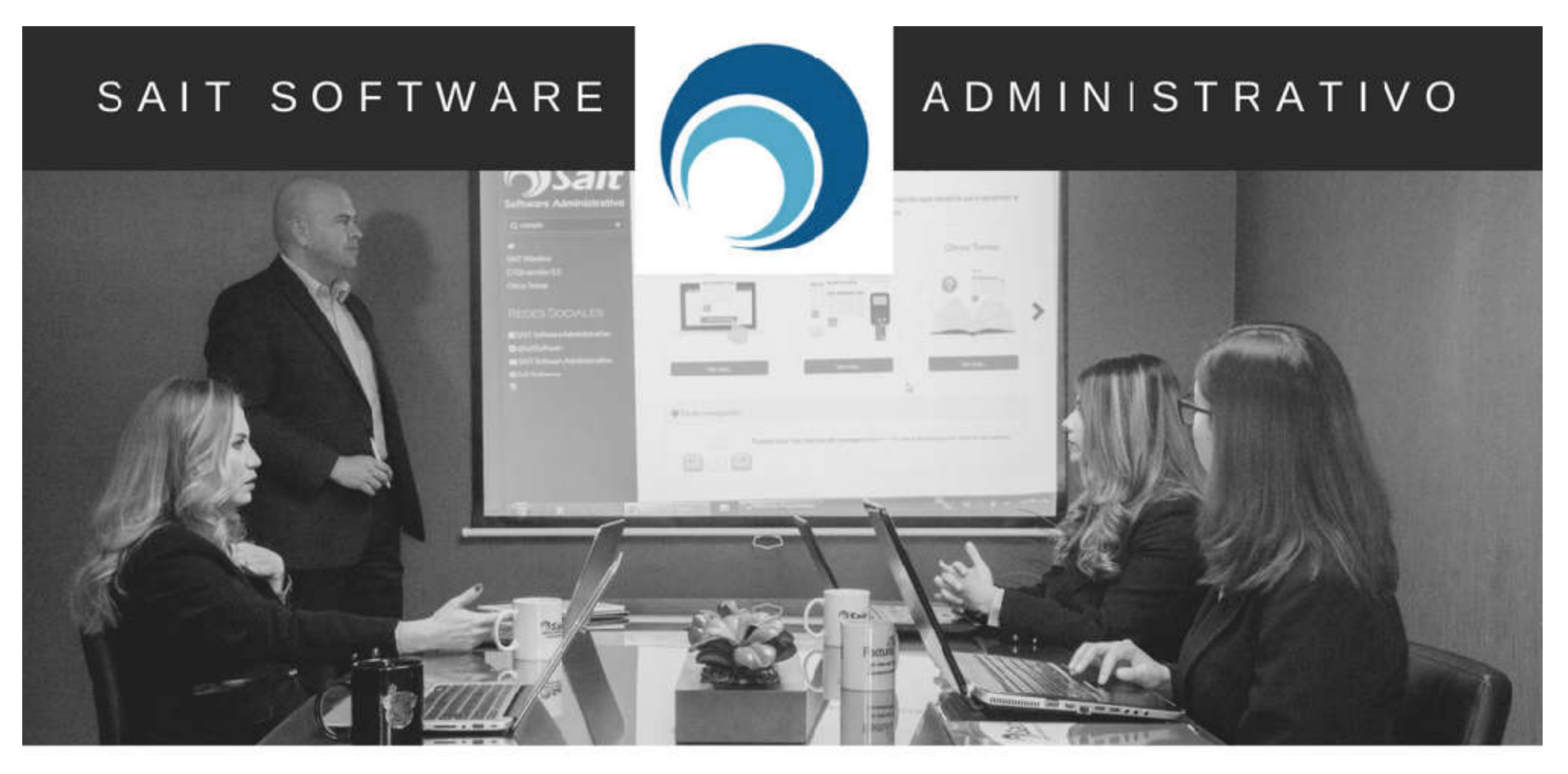

# Cálculo de PTU en SAIT Nómina

#### **ING. Karen Molina**

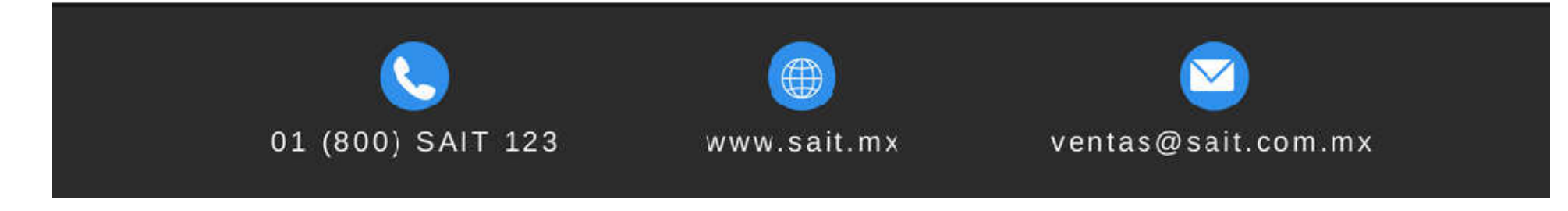

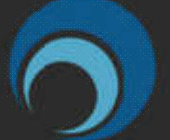

#### ADMINISTRATIVO

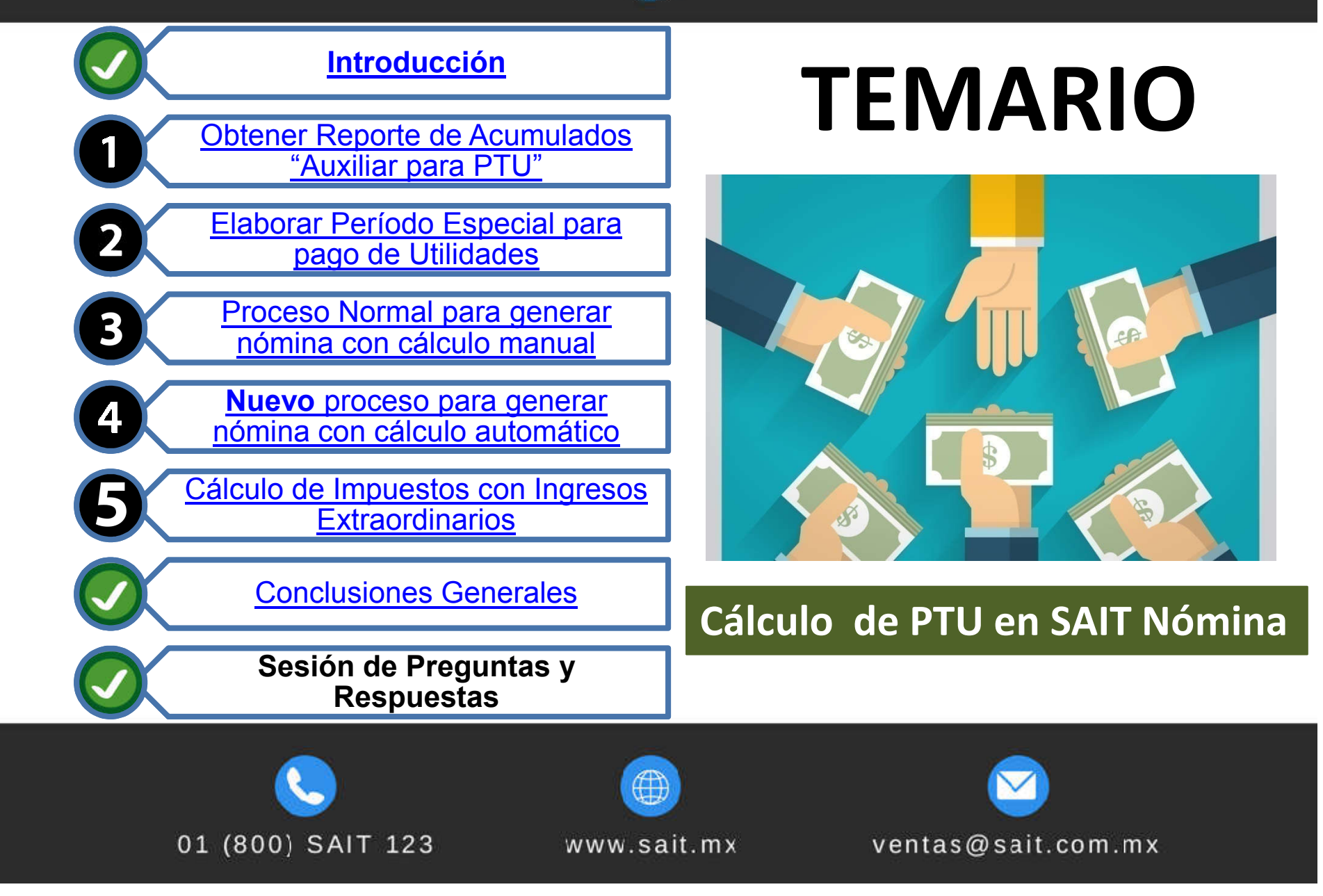

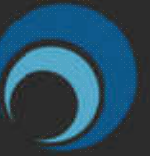

ADMINISTRATIVO

# Introducción

- La Participación de los Trabajadores en las Utilidades de la empresa (PTU) es un ingreso del 10% que todo trabajador debe recibir por haber contribuido a las ganancias que tuvo la empresa en la que laboraron durante el último año.
- La PTU es una prestación considerada de Ley, por lo que toda empresa está obligada a otorgarla a sus empleados entre los meses de mayo y junio.

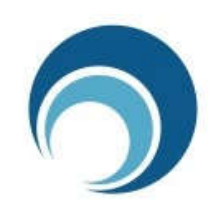

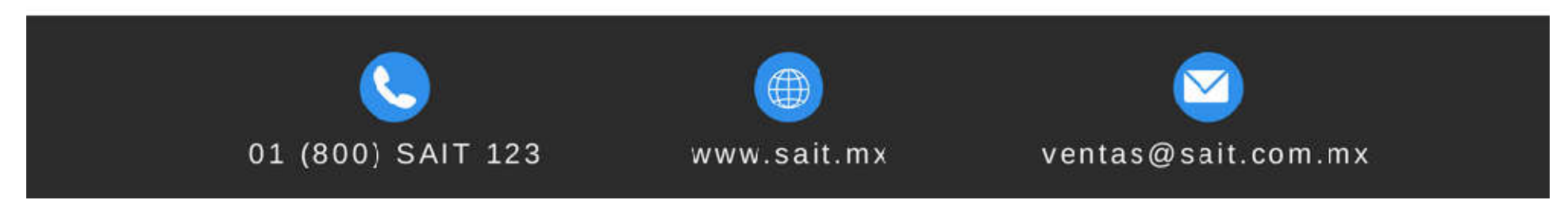

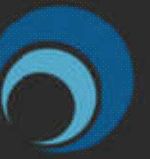

ADMINISTRATIVO

# Introducción

• Según indica el artículo 177 de la Ley Federal del Trabajo, se deberán entregar en porcentaje proporcional al tiempo laborado, con un lapso de 60 días después de presentada la declaración de impuestos anual.

Esta ley indica que el pago será repartible en dos partes iguales:

- Por igual entre todos los trabajadores, según los días trabajados
- Proporción al monto de los salarios devengados por el trabajo prestado

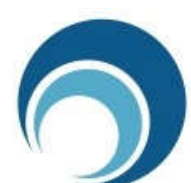

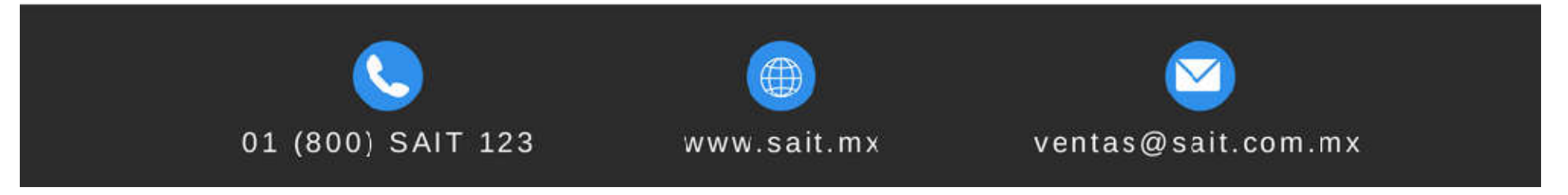

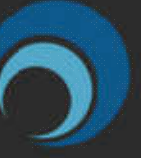

## 1. Obtener Reporte de Acumulados "Auxiliar para PTU"

- Este reporte auxiliar para PTU tiene como objetivo obtener todos los datos acumulados del ejercicio anterior, como los días trabajados y el total de percepciones que recibió cada uno de los trabajadores.
- Al obtener el reporte en Excel, el usuario podrá realizar (de manera manual) los cálculos necesarios para determinar el importe de PTU que le corresponden a los empleados.
- Es **importante** mencionar que si usted ya cuenta con este reporte **NO** es necesario volver a diseñarlo.

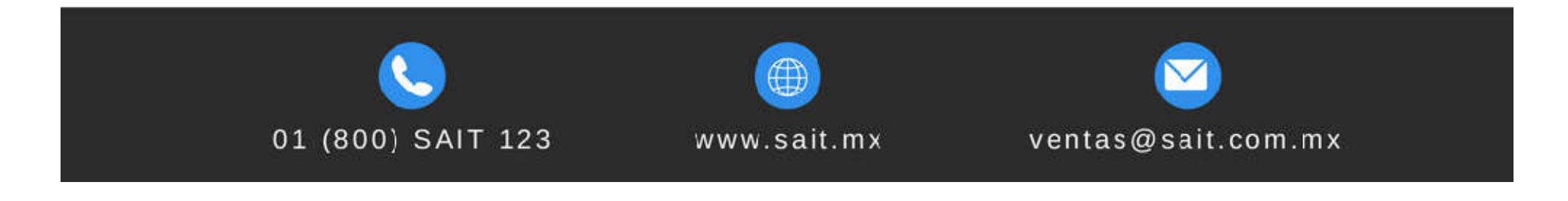

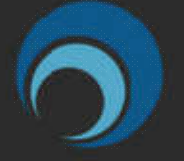

#### ADMINISTRATIVO

| Derinir Consultas del usuario                                                                         |                                                        |                                                                                                    |                                                               | DATOS DE LOS TRABAJADORES                                                                                                    |
|----------------------------------------------------------------------------------------------------|--------------------------------------------------------|----------------------------------------------------------------------------------------------------|---------------------------------------------------------------|----------------------------------------------------------------------------------------------------|
| io <u>n</u> suitas<br>Datos de los trabajadores<br>Nomina<br>SPT Retenido<br>Historial del trabajador | Descripc                                               | on AUXILIAR PARA PTU<br>bajadores: I Activos I Ir<br>onsulta: I Acumulado<br>cluir INS=Inse                                                            | nactivos<br>Ĉ Histórico<br>rtar DEL=Borra                     | ISPT RETENIDO<br>AUXILIAR PARA PTU                                                                                                    |
| AUXILIAR PARA PTU                                                                                     | Clave F2<br>1001<br>1002<br>1006<br>1007<br>131<br>503 | Descripción<br>NUM. DE TRABAJADOR<br>NOMBRE COMPLETO DE TR<br>RFC DE TRABAJADOR<br>REG IMSS DE TRABAJADOI<br>Dias a pagar<br>Total de percepciones del | Titulo<br>Clave<br>Nombre<br>RFC<br>Imss<br>DiasPag<br>TotPer | Departamentos         del       1       ?       GERENCIA         al       3       ?       MANTENIMIENTO         Trabajadores       del       1       ?         del       1       ?       VERA LUNA MARIA FERNANE         al       8       ?       REYES MORENO JUAN PABL         Clasif 1 |

Definir reportes acumulados

#### Obtener consultas de acumulados

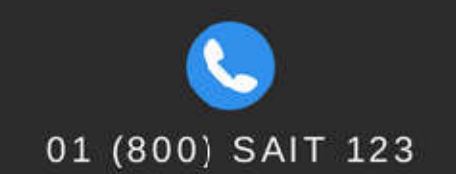

www.sait.mx

⊞

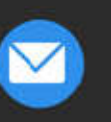

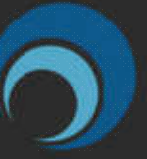

ADMINISTRATIVO

## 2. Elaborar Período Especial para Pago de Utilidades

 Para el pago de utilidades se recomienda crear un nuevo período especial considerando el tipo de nómina como extraordinaria y periodicidad del pago como otra periodicidad.

| IMPOR                                   | ANTE *** Recuei | rde que para crear un nuevo período de pago,<br>de estar colocado en el período anterior. |
|-----------------------------------------|-----------------|-------------------------------------------------------------------------------------------|
| Periodo actu                            | al              |                                                                                           |
| Número                                  | 19              | Del 6-May-2019 al 12-May-2019                                                             |
| Descripción                             | Semana del 6-Ma | y-2019 al 12-May-2019                                                                     |
| Pagar el                                | 11-May-2019     |                                                                                           |
| Tipo                                    | Ordinaria       | Periodicidad del Pago Semanal                                                             |
| Nuevo perío                             | do              |                                                                                           |
| Número                                  | PTU             | Del 1-Mav-2019 al 31-Mav-2019                                                             |
|                                         | PAGO DE PTU 201 | 9                                                                                         |
| Descripción                             |                 |                                                                                           |
| <u>D</u> escripción<br><u>P</u> agar el | 15-May-2019     |                                                                                           |

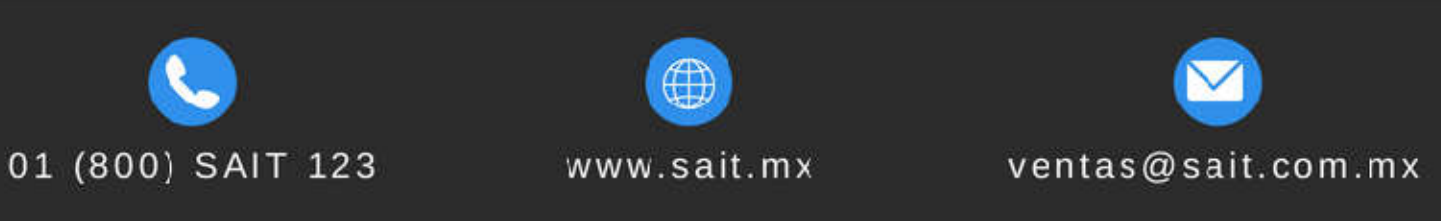

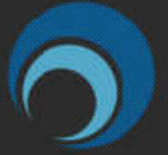

#### ADMINISTRATIVO

 Una vez creado el período se deben hacer ciertas modificaciones en los conceptos:

| INACTIVAR                                     | Modificar Concepto                                                                                                    |
|-----------------------------------------------|----------------------------------------------------------------------------------------------------|
| Concepto 1: Salario Normal                    | Clave     1       Descripción     Salario normal       Desc. Corta     Salario                                             |
| Concepto 52: Subsidio                         | Status       Inactivo       Clasif. SAT       Sueldos, Salarios Rayas y Jornales         Eórmula       Con(501) * Con(131) |
| Concepto 53: IMSS                             | Exento ISPT 0 Exento IMSS 0                                                                                                |
| Otros conceptos que<br>aparezcan en el recibo | <u>G</u> rabar Cerrar                                                                                                    |

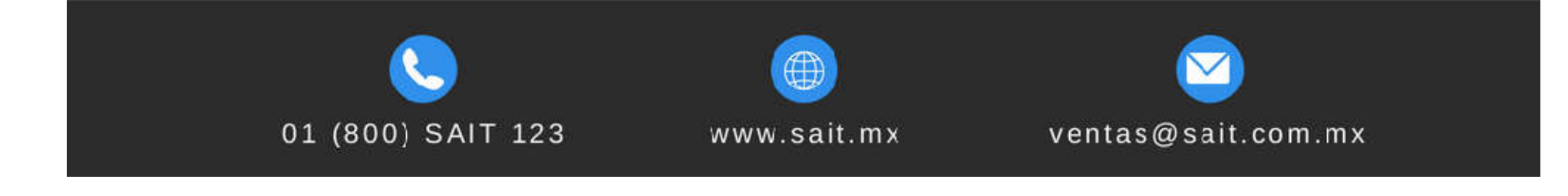

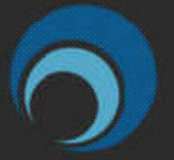

#### ADMINISTRATIVO

• Una vez creado el período deben hacer ciertas modificaciones:

| MODIFICAR FÓRMULA          | Modificar Concepto                                                                                                    |
|----------------------------|----------------------------------------------------------------------------------------------------|
| Concepto 131: Días a pagar | Descripción       Dias a paqar         Desc. Corta       DiasPaq         Status       Activo         Eórmula       0.001         Condición         Exento ISPT         Exento IMSS |
|                            | Cerrar                                                                                                    |

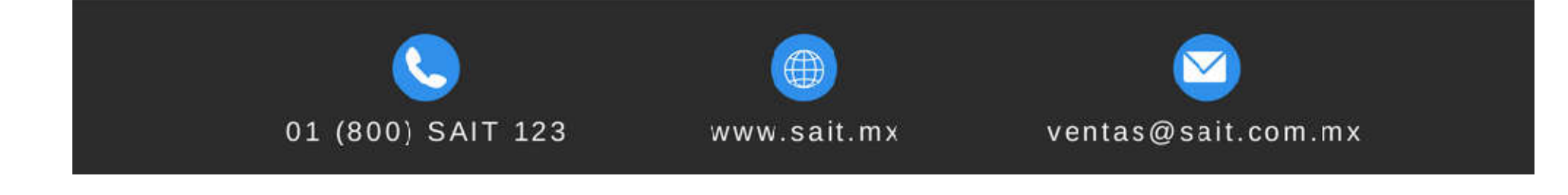

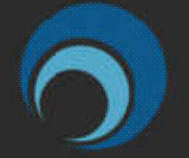

#### ADMINISTRATIVO

• Una vez creado el período deben hacer ciertas modificaciones:

|                                                        | Modificar Concepto                                                           | × |
|--------------------------------------------------------|------------------------------------------------------------------------------|---|
|                                                        | Claye 16                                                                     |   |
| VERIFICAR                                              | Modificar Concepto                                                           |   |
| Concepto 16: PTU                                       | Modificar Concepto                                                           |   |
| Concepto 290: Ingresos<br>extraord anual parte gravada | Clave 164<br>Descripción Unidad de medida y actualizacion<br>Desc. Corta UMA |   |
| Concepto 164: UMA                                      | Status Activo<br><u>F</u> órmula 84.49                                       |   |
|                                                        | Condición<br>Exento ISPT<br>Exento IMSS<br>Grabar Cerrar                     |   |

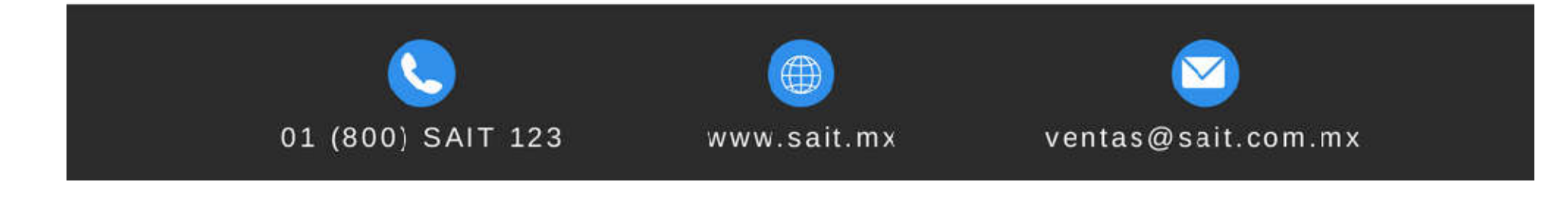

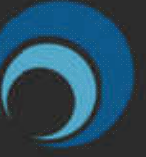

## 3. Proceso Normal para Generar Nómina con Cálculo Manual

- Debe capturar de forma individual o de forma masiva el importe de PTU que le corresponde a cada trabajador.
- Cabe aclarar que en este punto, usted ya debe de contar con el cálculo realizado en base al reporte "Auxiliar para PTU".

| oncepto 16      | ? PTU                        | Tipo Sólo esta nóni | ma |
|-----------------|------------------------------|---------------------|----|
| Trabajador [F2] | Nombre                       | Cantidad            |    |
| 1               | VERA LUNA MARIA FERNANDA     | 2,500.00            |    |
| 2               | PEREZ LOPEZ RODRIGO          | 3,500.00            |    |
| 3               | HERNANDEZ SANDOVAL VERONICA  | 4,587.50            |    |
| 4               | VILLANUEVA LOPEZ JUAN CARLOS | 3,558.50            |    |
| 5               | FERNANDEZ SOTO MIGUEL        | 2,700.00            |    |
|                 |                              |                     | -  |
|                 |                              |                     |    |
|                 |                              |                     |    |

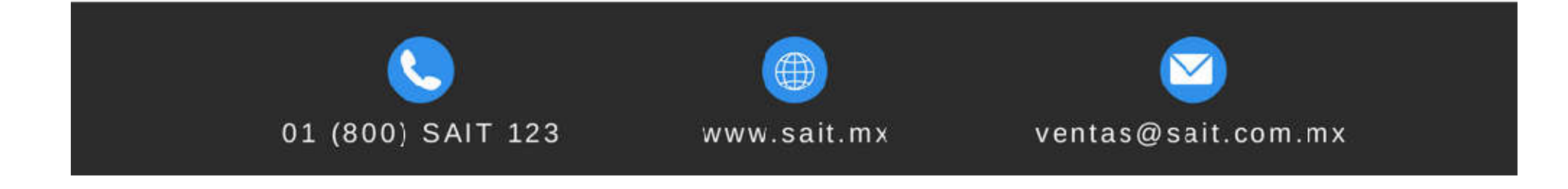

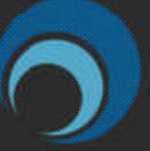

#### ADMINISTRATIVO

## 4. Nuevo Proceso para Generar Nómina con Cálculo Automático

- A partir de la versión 2018.3 de SAIT Nómina se incluyó este nuevo proceso para calcular PTU.
- Solo deberá indicar el importe a repartir entre los trabajadores y el sistema realizará el cálculo automático.

| 💙 Calcular PTU                                                 |                                                                                                    |                                                                                                    |                                      |                                          |                                                    |                                          |                                              |                                              |                                              | x |
|----------------------------------------------------------------|----------------------------------------------------------------------------------------------------|----------------------------------------------------------------------------------------------------|--------------------------------------|------------------------------------------|----------------------------------------------------|------------------------------------------|----------------------------------------------|----------------------------------------------|----------------------------------------------|---|
| <u>A</u> ño 2018<br>Trabajador                                 | 3 2                                                                                                    | ]                                                                                                    | ļm<br>Importe a                      | porte a Rep<br>Repartir por              | artir \$ 25,0<br>Día \$ 12,5                       | 00.00 <u>G</u> e                         | nerar                                        |                                              |                                              |   |
|                                                                |                                                                                                    |                                                                                                    | Importe a Rep                        | artir por Sue                            | eido \$ 12,5                                       | 00.00                                    | Importe a                                    | a Pagar                                      |                                              |   |
| Puesto                                                         | # Trab.                                                                                                    | Nombre                                                                                                    | Total Dias Trab.                     | % Días                                   | Total Percep.                                      | % Percep.                                | Por Días                                     | Por Sueldos                                  | Neto a Pagar                                 | ~ |
| GERENTE                                                        | 1                                                                                                    | VERA LUNA MARIA FERNANDA                                                                                    | 380.33                               | 0.20451                                  | 171,694.42                                         | 0.27176                                  | 2,556.38                                     | 3,397.00                                     | 5,953.38                                     |   |
| ADMINISTRATIVO<br>ADMINISTRATIVO<br>OPERADOR                   | 2<br>3<br>4<br>5                                                                                                    | PEREZ LOPEZ RODRIGO<br>HERNANDEZ SANDOVAL VERONICA<br>VILLANUEVA LOPEZ JUAN CARLOS<br>FERNANDEZ SOTO MIGUEL | 371.00<br>371.00<br>368.67<br>368.67 | 0.19950<br>0.19950<br>0.19824<br>0.19824 | 90,076.00<br>121,701.00<br>72,727.49<br>175,588.50 | 0.14257<br>0.19263<br>0.11511<br>0.27792 | 2,493.75<br>2,493.75<br>2,478.00<br>2,478.00 | 1,782.13<br>2,407.88<br>1,438.88<br>3,474.00 | 4,275.88<br>4,901.63<br>3,916.88<br>5,952.00 |   |
|                                                                |                                                                                                    |                                                                                                    | 1,859.67                             | 1.00                                     | 631,787.41                                         | 1.00                                     | 12,499.88                                    | 12,499.89                                    | 24,999.77                                    | * |
| Concepto donde de<br>de forma automátic<br>PTU a pagar en el p | Concepto donde desea que se ingrese<br>de forma automática el importe neto del Concepto 16 ? PTU<br>PTU a pagar en el periodo actual. |                                                                                                    |                                      |                                          |                                                    |                                          |                                              |                                              |                                              |   |

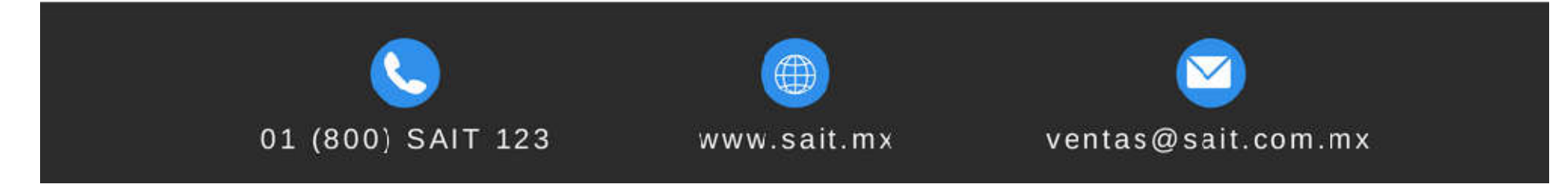

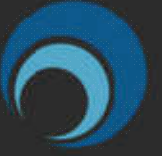

ADMINISTRATIVO

### 5. Cálculo de Impuestos con Ingresos Extraordinarios

|                                                                                                    | Consultando datos del recibo |               |                           |                   |           |                   |                          |                           |  |
|----------------------------------------------------------------------------------------------------|------------------------------|---------------|---------------------------|-------------------|-----------|-------------------|--------------------------|---------------------------|--|
| Período: 20A, del 1-May-2019 al 31-May-2019                                                                                                    |                              | ajador        | 1 ? VERALI                | JNA MARIA FERN    | ANDA      |                   | Otros Datos              |                           |  |
| ST ALL 174                                                                                                    | Cve                          |               | Descripcion               | Percepción        | Deducción | Cve F2            | Desc. Corta              | Valor                     |  |
|                                                                                                    | 16                           | PTU           |                           | 5,953,38          | 1 000 94  | 120               | HETrab                   |                           |  |
| Plicación de ART 174 LI SRT           Ingreso Gravado Extraordinario         4,686.03           Fracc I (/ 365 X 30.4)         390.28           Fracc II (ISR de Ingreso 1)         1,387.28           Fracc III (Diferencias de ISR)         83.36           Fracc V (% a de Imp a usar)         21.36 %           Fracc IV (ISR Art 142)         1,000.93 |                              |               |                           | 5 052 22          | 1 000 04  | 101<br>164<br>501 | Salmin<br>UMA<br>Salario | 102.64<br>84.45<br>400.00 |  |
|                                                                                                    | Son: (                       | cuatro mil no | vecientos cincuenta y dos | pesos 44/100 m.n. | 4,952.44  |                   |                          |                           |  |

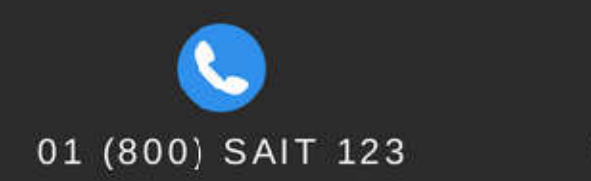

www.sait.mx

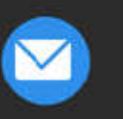

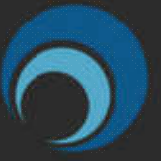

#### ADMINISTRATIVO

| Concepto | Desc Corta | Descripción                                            | Fórmula                                                  |
|----------|------------|--------------------------------------------------------|----------------------------------------------------------|
| 290      | IngGravExt | Ingreso gravado extraordinario (aguinaldo, ptu, otros) | Gravado(4) + Gravado(16)                                 |
| 291      | Fraccl     | (Fracc I) Ingreso gravado extraordinario               | Con(290) / 365 * 30.4                                    |
| 292      | Fraccll    | (Fracc II) ISR de ingreso extraordinario               | Con(285)                                                 |
| 293      | FraccIII   | (Fracc III) Diferencias de ISR                         | Con(285) - Con(272)                                      |
| 294      | FraccV     | (Fracc V) Porcentaje de impuesto a usar                | Con(293) / Con(291)                                      |
| 295      | FraccIV    | (Fracc IV) ISR determinado segun Art 174               | Con(290) * Con(294)                                      |
| •        | •          |                                                        | •                                                        |
| 270      | SdoMes     | Salario Mensual                                        | Con(501) * 30.4                                          |
| 271      | ImpMarg    | Impuesto Marginal                                      | ( Con(270) - Tabla(1,1,Con(270)) ) * Tabla(1,4,Con(270)) |
| 272      | ImpCaus    | Impuesto Causado                                       | Con(271) + Tabla(1,3,Con(270))                           |
| 273      | SubEmp     | Subsidio al Empleo                                     | Tabla(3, 3, Con(270))                                    |
| 274      | ISRMens    | ISR de Salario Mensual                                 | Max( Con(272) - Con(273), 0)                             |
| 277      | ISRMens    | ISR de Salario Mensual                                 | Max( Con(272),0)                                         |
| •        | •          | 1                                                      | 1                                                        |
| 280      | SalMenIG   | Salario Mens+Ingr Grav bajado al mes                   | Con(270) + Con(291)                                      |
| 281      | ImpMarg    | Impuesto Marginal                                      | ( Con(280) - Tabla(1,1,Con(280)) ) * Tabla(1,4,Con(280)) |
| 282      | ImpCaus    | Impuesto Causado                                       | Con(281) + Tabla(1,3,Con(280))                           |
| 283      | SubEmp     | Subsidio al Empleo                                     | Tabla(3, 3, Con(280))                                    |
| 284      | ISRMensE   | ISR de Salario Mensual + Ingreso Extraordinario        | Max( Con(282) - Con(283), 0)                             |
| 285      | ISRMensE   | ISR de Salario Mensual + Ingreso Extraordinario        | Max( Con(282),0)                                         |

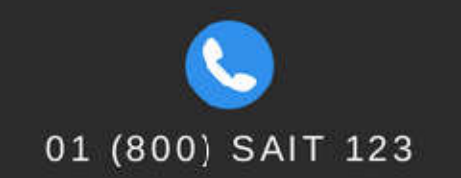

www.sait.mx

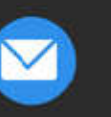

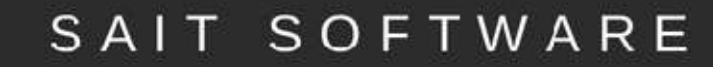

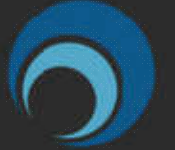

#### ADMINISTRATIVO

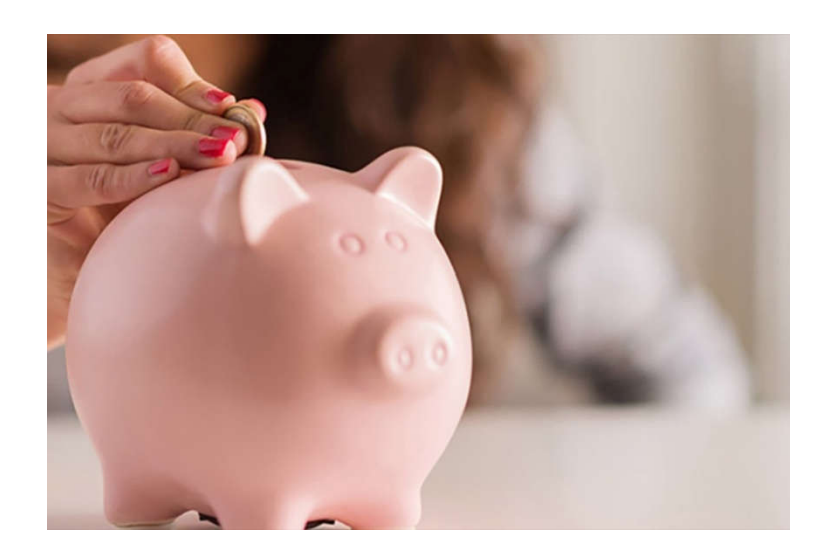

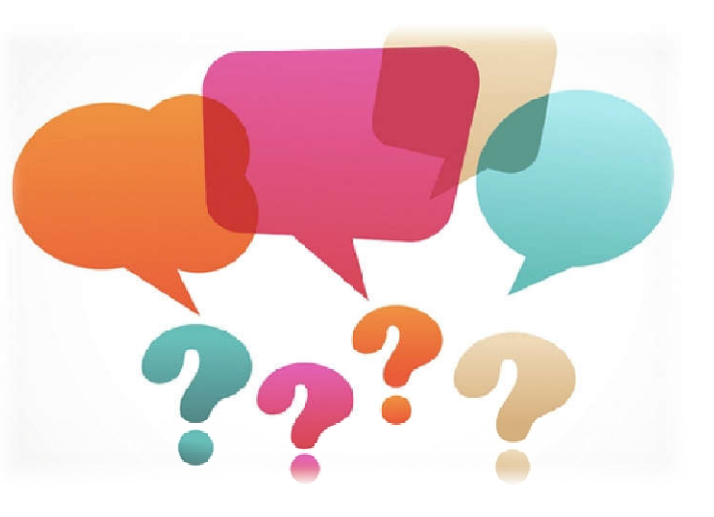

### **CONCLUSIONES GENERALES**

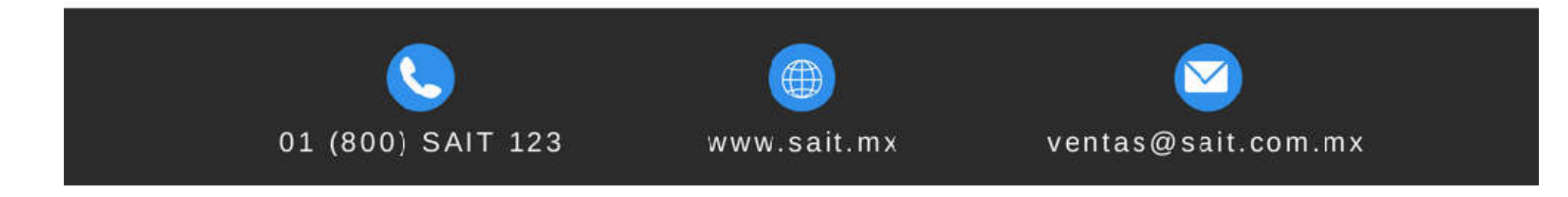

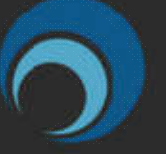

#### ADMINISTRATIVO

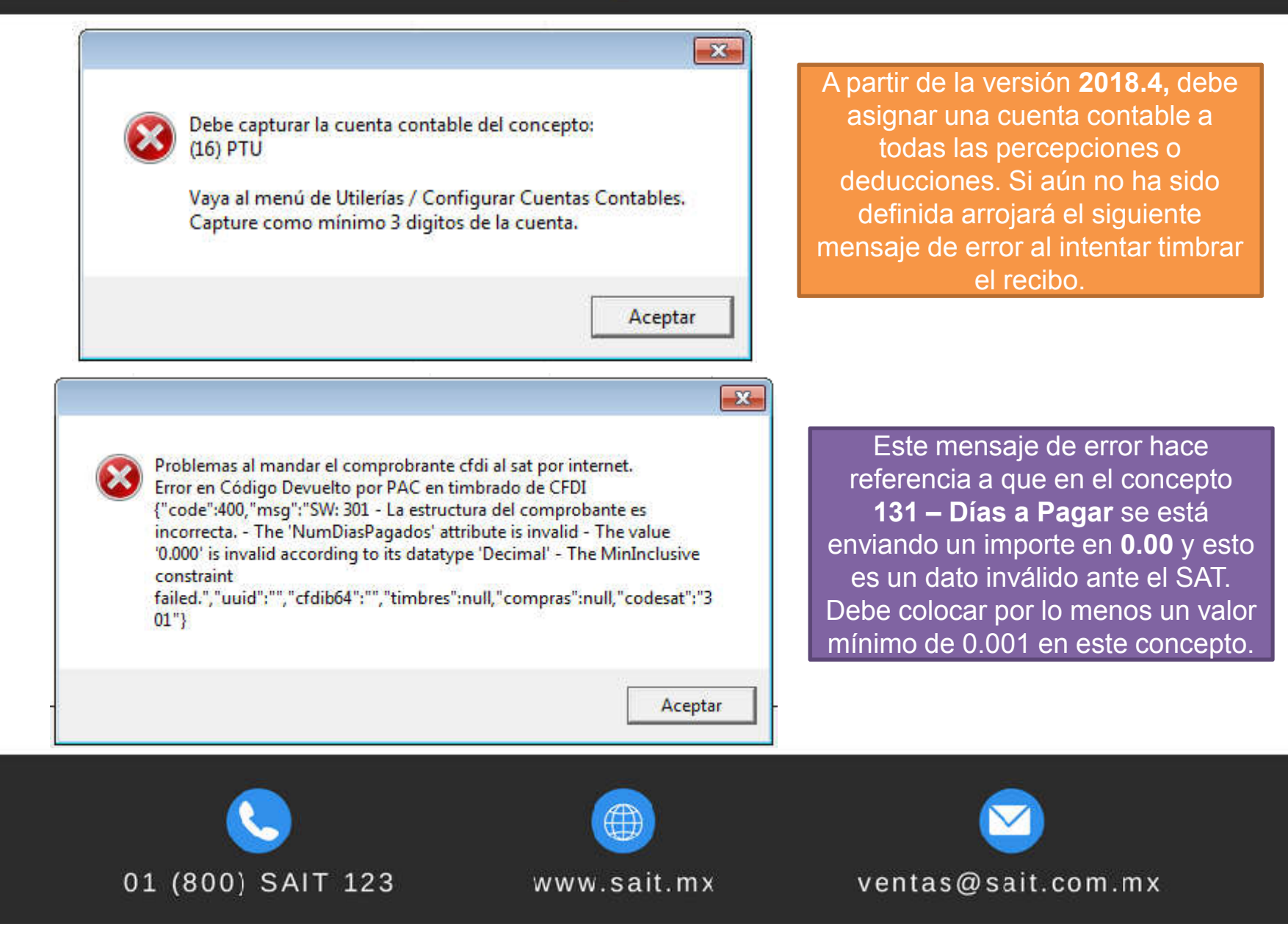

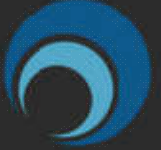

#### ADMINISTRATIVO

# Consulta mes con mes nuestra revista en línea SAIT:

https://www.flipsnack.com/SaitSoftware/ new-flipbook.html

## PROMOCIONES

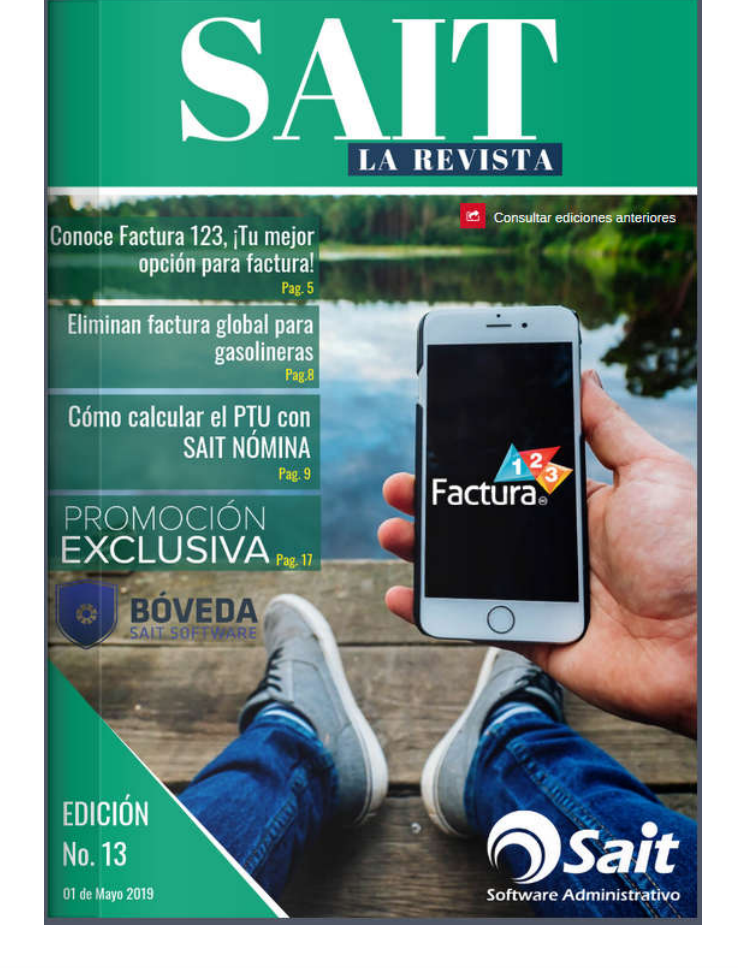

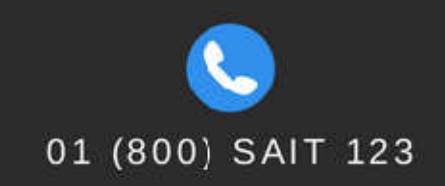

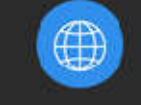

www.sait.mx

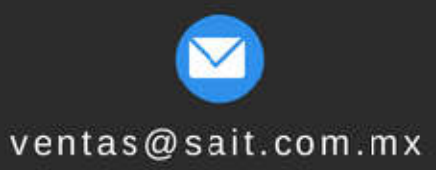

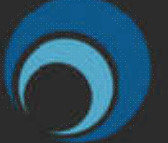

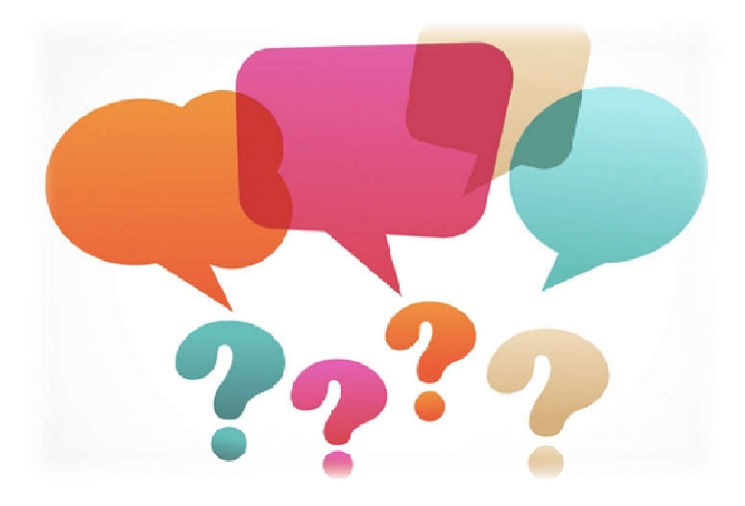

# SESIÓN DE PREGUNTAS Y RESPUESTAS

Consulta nuestro manual en Línea https://ayuda.sait.mx/

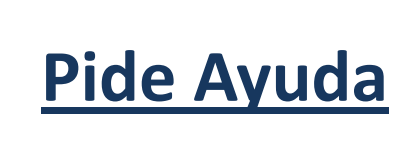

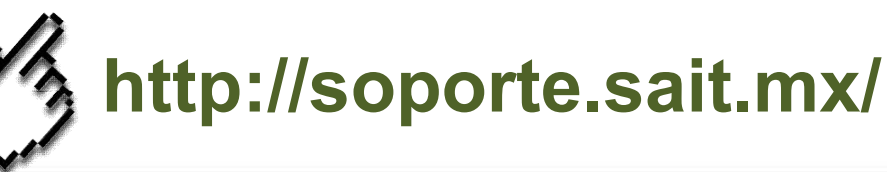

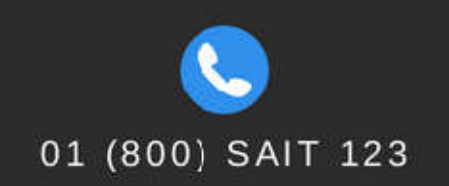

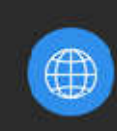

 $\overline{\mathbf{a}}$ 

www.sait.mx ve

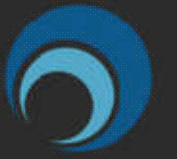

ADMINISTRATIVO

# GRACIAS POR SU ATENCIÓN

#### Te invitamos a visitarnos en:

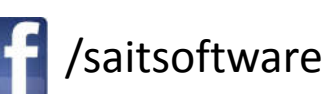

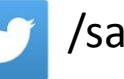

/saitsoftware

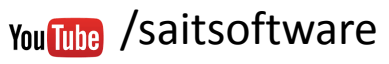

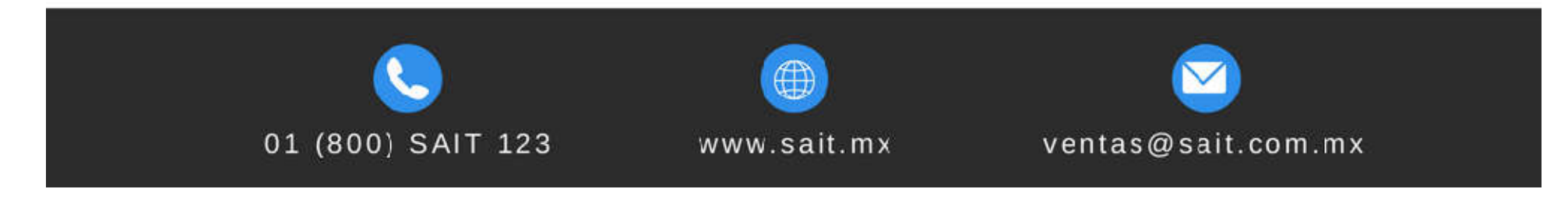